## PASSO A PASSO – MATRÍCULA (Calouro, Portador de Diploma e Transferência)

1. O Candidato aprovado nos Processos Seletivos 2021.1 deverá entrar no site www.aesga.edu.br e acessar o menu SERVIÇOS / MATRÍCULA afim de verificar nosso calendário de matrículas e baixar o EDITAL 008 DE MATRICULA 2021 1 CALOURO, EDITAL 009 DE MATRICULA 2021.1 PORTADOR DE DIPLOMA ou EDITAL 010 DE MATRICULA 2021 1 - TRANSFERÊNCIA onde consta todas as normas e documentações necessárias para o processo de matrícula;

| AUTARQUIA DO ENSINO<br>SUPERIOR DE GARANHUNS          | F                                                     |
|-------------------------------------------------------|-------------------------------------------------------|
| Home A Autarquia Graduação Pós-Graduação Coordenações | Serviços Processo Seletivo Ouvidoria NAD Fale Conosco |
| ΜΑΤΡΙ΄ΟΙΙΙΑ                                           | Matricula                                             |
|                                                       | Financeiro                                            |
|                                                       | Horário das Aulas                                     |
|                                                       |                                                       |
|                                                       | Requisições                                           |
|                                                       | PROUPE                                                |
| ΜΑΤΡΙΟΙΙΙΑ                                            | DownLoads 202                                         |
| MAINCOLA                                              |                                                       |
| CRONO                                                 |                                                       |

2. O Candidato deverá entrar na área do restrita com seu login e senha, o mesmo terá acesso a área do aluno com seu número de matrícula que foi enviado para o e-mail informado pelo candidato no momento de sua inscrição para o Vestibular.

ATENÇÃO: Caso não consiga o acesso poderá solicitar pelo e-mail secretaria@aesga.edu.br

|     |                 | AUTARQU<br>SUPERIOR I | IIA DO ENSIN<br>DE GARANHL  | IO<br>JNS     |              |                                                                                                    |                                                                                                    |              |                                               |              | <b>F</b> i |
|-----|-----------------|-----------------------|-----------------------------|---------------|--------------|----------------------------------------------------------------------------------------------------|----------------------------------------------------------------------------------------------------|--------------|-----------------------------------------------|--------------|------------|
|     | Номе            | A Autarquia           | Graduação                   | Pós-Graduação | Coordenações | Serviços                                                                                                    | Processo Seletivo                                                                                                    | Ouvidoria    | NAD                                           | Fale Conosco |            |
| AES | 1<br>GA divulga | A DETICOLORIZADO      | ulas<br>erla<br>cula 2020.2 | a! ►          | Últimas No   | tícias<br>2020 - AESG.<br>Ja 2020.2<br>2020 - COMI<br>2020 - AESG.<br>Jurídica Elet<br>2020 - COMI<br>2020 - Aluna<br>ve Lei em fo | A divulga Edital de<br>UNICADO<br>A implanta Núcleo d<br>trônico<br>UNICADO<br>UNICADO<br>de Direito da AESG,<br>rma de Cordel<br>Mais Notic | e Lo<br>A Se | REA RESTR<br>Aluno<br>igin:<br>nha:<br>Entrar | RITA         | ×          |

**3.** Você será direcionado para sua ÁREA DO ALUNO, verifique no canto superior direito se aparece seu nome como mostra a imagem abaixo:

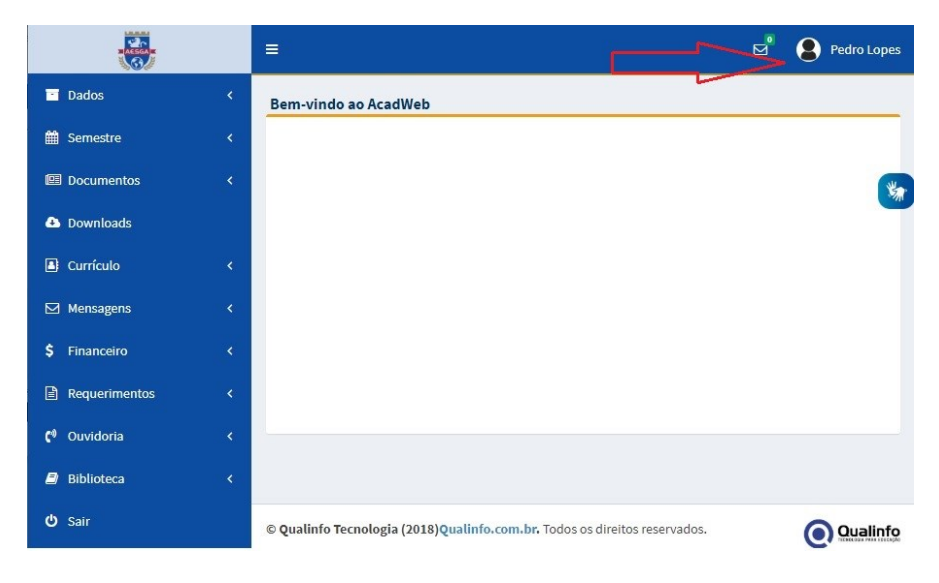

4. No lado esquerdo encontram-se os menus de acesso, você deverá clicar na opção **DOWNLOADS** e baixar o **contrato**, **requerimento de matrícula** e o comprovante de renda, este último se necessário, clicando nos ícones do PDF referente a cada arquivo como mostra a imagem abaixo:

|     | ALSSEA T        | =                                                                                                    | Pedro Lopes         |
|-----|-----------------|----------------------------------------------------------------------------------------------------|---------------------|
| -   | Dados <         | <ul> <li>Downloads disponíveis</li> </ul>                                                                                                    | Ţ                   |
| Ê   | Semestre <      | Nome Observação                                                                                                    | Downloads           |
| (== | Documentos <    | CONTRATO DE O Contrato de Prestação de Serviços Educacionais deve ser preenchi<br>PRESTAÇÃO DE assinado em todas as páginas pelo contratante, fiador e cônjuge e a ú<br>SERVIÇOS página deve ser RECONHECIDO FIRMA DE TODAS ASSINATURAS d | doe 🖄<br>Itima<br>o |
| ۵   | Downloads       | EDUCACIONAIS contratante, fiador e cônjuge em cartório e escaneado e enviado e documento único na extensão PDF.                                                                                                    | m                   |
|     | Currículo <     | REQUERIMENTO DE Devidamente preenchido e assinado em formato PDF.<br>MATRÍCULA                                                                                                    | ß                   |
|     | Mensagens <     | TERMO DE Devidamente preenchido e assinado em formato PDF.<br>VERACIDADE DE                                                                                                    | ß                   |
| \$  | Financeiro <    | INFORMAÇÕES<br>PRESTADAS                                                                                                    |                     |
|     | Requerimentos < | COMPROVANTE DE<br>RENDA -                                                                                                    | ß                   |
| ¢۵  | Ouvidoria <     | TRABALHADOR<br>AUTÔNOMO                                                                                                    |                     |
| 8   | Biblioteca <    | COMPROVANTE DE<br>RENDA -                                                                                                    | ß                   |
| Ċ   | Sair            | TRABALHADOR                                                                                                    |                     |

5. Todos os arquivos baixados devem ser apresentados no momento da matrícula PRESENCIAL preenchidos e assinados, conforme orientações nos seus respectivos editais;

6. No menu **DOCUMENTOS** / **DOCUMENTOS** GERAIS deve-se anexar os arquivos preenchidos, juntamente com toda a documentação solicitada em edital, clicar em ESCOLHER ARQUIVO para anexar, em PDF:

| - Dados                  |   |                                                          |           |                |                                       |
|--------------------------|---|----------------------------------------------------------|-----------|----------------|---------------------------------------|
| Dados                    |   | Documentos Gerais                                        |           |                |                                       |
| 🛗 Semestre               | < | · · · · · · · · · · · · · · · · · · ·                    |           |                | — <b>П</b>                            |
| 💷 Documentos             | ~ | -                                                        |           |                |                                       |
| Documentos Gerais        |   | Nome                                                     | Sexo      | Situação       |                                       |
| Downloads                |   | HISTÓRICO ESCOLAR - ENSINO<br>MÉDIO (ORIGINAL E CÓPIA) * | Ambos     | Não<br>enviado | Escolher arquivo Nenhum arquivo selec |
| Currículo                | < | REGISTRO CIVIL *                                         | Ambos     | Não<br>enviado | Escolher arquivo Nenhum arquivo selec |
| ☑ Mensagens              | ٠ | RG - DOCUMENTO DE<br>IDENTIFICAÇÃO *                     | Ambos     | Não<br>enviado | Escolher arquivo Nenhum arquivo seler |
| Financeiro               | < | CPF*                                                     | Ambos     | Não<br>enviado | Escolher arquivo Nenhum arquivo selec |
| Requerimentos            | ۲ | TÍTULO DE ELEITOR *                                      | Ambos     | Não<br>enviado | Escolher arquivo Nenhum arquivo selec |
| <sup>(4)</sup> Ouvidoria | < | CERTIFICADO DE RESERVISTA *                              | Masculino | Não<br>enviado | Escolher arquivo Nenhum arquivo selec |
| Biblioteca               | < |                                                          | Ambos     | Não            | Eccolhor arquino Nashum arquina salar |

**ATENÇÃO:** Todos os documentos devem ser enviados no formato PDF, com exceção da foto 3X4 que deve ser em JPEG e **apresentado os originais no momento da matrícula PRESENCIAL**. O contrato de prestação de serviços educacionais por ser um documento de muitas páginas deve ser escaneado em um arquivo único no formato PDF.

O aluno deve ficar atento a esse menu **DOCUMENTOS**, pois alguma documentação poderá ser solicitada novamente caso não tenha ficado legível o arquivo.

7. Clicar no menu FINANCEIRO / PAGAMENTO ONLINE afim de retirar o seu boleto referente à mensalidade de matrícula 2021.1

| Dados                                                | <      | Pagamento Online                               |                         |              |                |              |  |         |  |
|------------------------------------------------------|--------|------------------------------------------------|-------------------------|--------------|----------------|--------------|--|---------|--|
| <ul> <li>Semestre</li> <li>Documentos</li> </ul>     | <<br>< | Atenção!                                       |                         |              |                |              |  |         |  |
| Downloads                                            |        | Selecione abaixo o boleto que deseja imprimir. |                         |              |                |              |  |         |  |
| Currículo                                            | <      | Imprima-o sempre en                            | n <u>modo retrato</u> . |              |                |              |  |         |  |
| ☑ Mensagens                                          | <      |                                                | Vencimento              | Valor        | Boleto         | Cartão<br>de |  |         |  |
| \$ Financeiro                                        | ~      |                                                |                         |              |                | Crédito      |  |         |  |
| Pagamento Online<br>Extrato Financeiro<br>Relatórios |        |                                                | >                       |              |                |              |  |         |  |
| Requerimentos                                        | <      |                                                |                         |              |                |              |  |         |  |
| C <sup>0</sup> Ouvidoria                             | <      | © Oualinfo Tecnologia (20                      | )18)Qualinfo.com.l      | br. Todos os | s direitos res | ervados.     |  | ualinfo |  |

O pagamento de boleto de matrícula não corresponde à efetivação da mesma, devendo o aluno concluir as demais etapas previstas no Edital através do acesso ao portal institucional e comparecimento PRESENCIAL nos setores da Secretaria e Cobrança para apresentação da documentação original e efetivação da matrícula.

É necessário o pagamento do boleto supracitado e anexar todos os documentos exigidos com antecedência ao momento presencial.